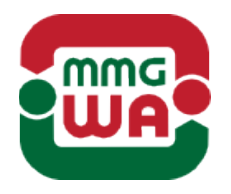

# WESZTA-T IPARI ÉS KERESKEDELMI KFT.

2011 Budakalász, Ciklámen u. 43. Tel.: (+36 26) 540 570, fax: (+36 26) 343 502 e-mail: automatik@weszta-t.hu, web: www.weszta-t.hu

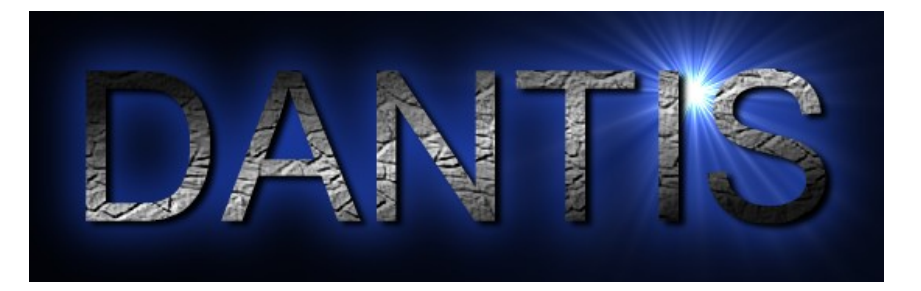

# Tartálykészlet elszámoló rendszer

Kezdeti lépések

Dátum: Dokumentum Verzió: Dokumentum Revízió: 2021.06.04. V3.0 R3.000

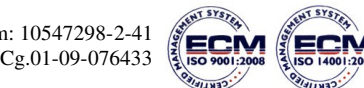

A DANTIS egy PC-s megjelenítő program a Weszta-T kft. DANTIS Embedded alapú szintmérő rendszereihez. Ez az útmutató a rendszer használatáról ad egy gyors áttekintést.

A rendszer az asztalon vagy a Start menü Dantis csoportjában lévő Dantis parancsikonnal indítható. Indítás után megjelenik a főkép.

| Tartálygomb Tern                                                                                                    | nékszín                                                                                                    | Tartálymód Bélyegkép                                                                                                    |
|----------------------------------------------------------------------------------------------------|----------------------------------------------------------------------------------------------------|----------------------------------------------------------------------------------------------------|
| Fáji Nézet Eszközök Súgó                                                                                               | DANTIS OI Noville                                                                                                    | T 203<br>T 203<br>Szent mérés<br>Seet [mm]<br>6350(3)<br>Normál tiefogal ()<br>T (1382/15)<br>Homesáklet (*)<br>10,8                                                                                                    |
| Szintmérés        Sint [mi]        1093        Normal térőgat (fi        17/5583        Körtőválkét (**)        Ést(1) | Szintmérés        Sint [mm]        09218        Normal térőgat (fi        1/2/085        Kömérsáklét (°C)        1/2/1                             | T2003                                                                                                    |
| T5001<br>Szintmérés<br>Sane (mm)<br>991.3<br>Normál lérőgut (1)<br>1659250<br>Höncysöke (PC)<br>61(1)                  | T5002        Transform        Szintmérés        Sant (mn)        092/2        Normál léfőgat ()        17/5193        Hönrözőkét (*C)        42(0) | T5003        Image: Signed product of the second product of the second product o |
| Szint riasztás: OK a T1003 tartályon                                                                                   |                                                                                                    |                                                                                                    |

# Főkép

Az előző kép a rendszer egy un. tipizált főképét (összefoglaló képét) mutatja. A képen a tartályparkban található tartályok legfontosabb paraméterei láthatók. Az adott telepítésen lévő kép ettől természetesen eltérhet (más elrendezés, más tartályszámok, stb...), de a fontosabb adatok ugyanazok. Minden egyes tartályhoz tartozik egy bélyegkép, melyen a tartály legfontosabb adatai olvashatók le: a szint, a normál (15 °C-os) térfogat, illetve a tárolt folyadék jelenlegi átlaghőmérséklete (hőmérséklet). A bélyegképen a tartályszámot mutató nyomógombbal válthatunk át a kiválasztott tartály részletes adatait mutató részletező képre.

## Részletező kép

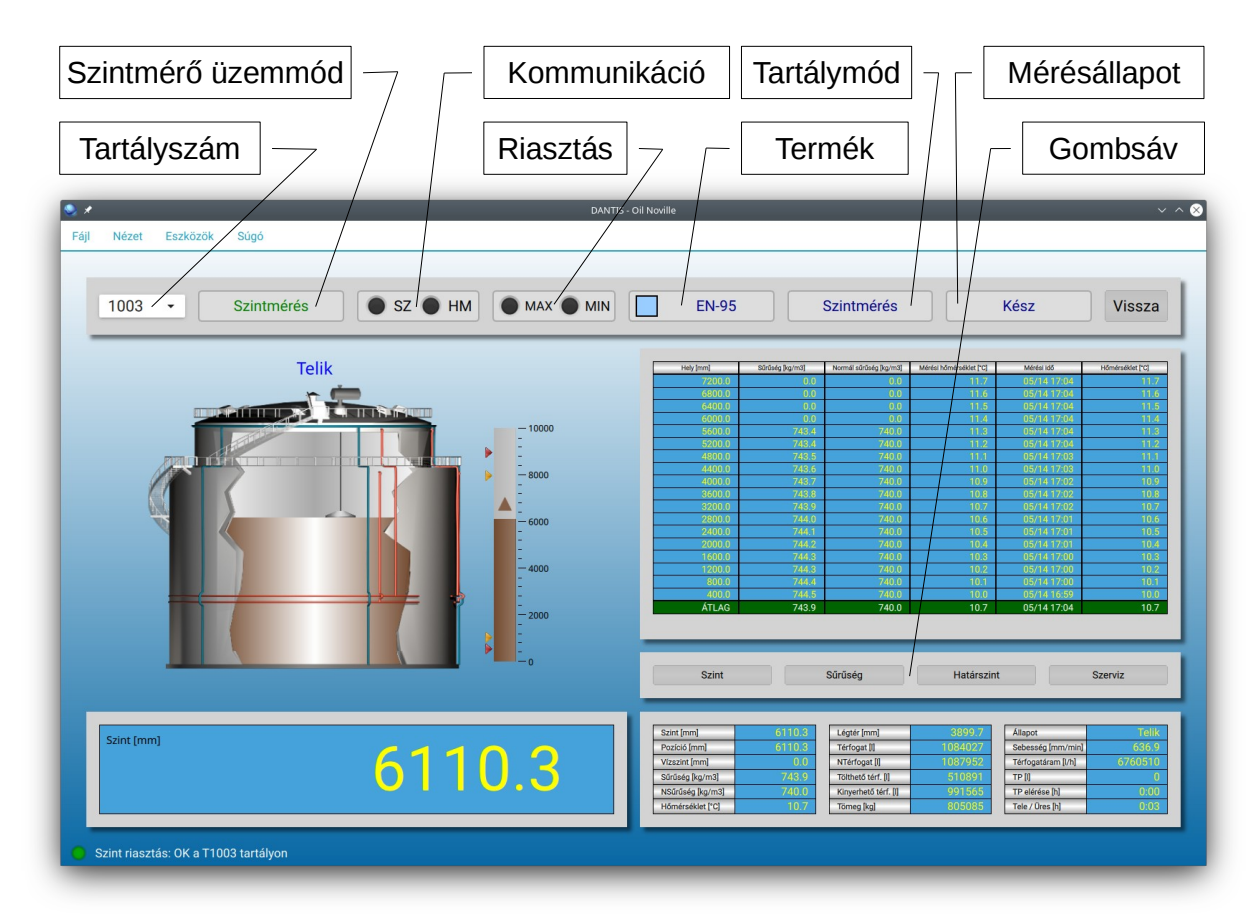

A kép felső sora (a menü alatt), az információs sáv, amely a tartály legfontosabb információit, állapotát tartalmazza. A kép jobb oldalán felül a mérőpontok táblázata, alatta a gombsáv, ezalatt pedig a részletes adatokat megjelenítő táblázatok láthatók. A táblázatokban az 'N' rövidítés a normál (15 °C-os) paraméterekre utal. Az adatok eléggé magától értetődőek, talán csak a tölthető térfogat (Tölthető térf.) és a kinyerhető térfogat (Kinyerhető térf.) igényel némi magyarázatot. Ezek a vészmaximum ill. a vészminimum szint elérésig tölthető / kinyerhető térfogatok. Ez a kép is telepítésfüggő, így az Ön rendszerén lévő kép eltérhet ettől (pl. tartalmazhatja a gáz fázis adatait is, ha van nyomásmérő telepítve a rendszerben). Az ábrán lévő elemek részletes ismertetéséhez válassza a **Súgó** menü **Dantis kézikönyv** menüpontját. A megjelenő kézikönyv bal oldalán lévő **Tartalom** lapon válassza ki a **Megjelenítő > QMIL felhasználói felület > Részletező kép** témakört.

### Üzemmódok

Néhány szó az üzemmódról és a gombsávról. Az üzemmód határozza meg, hogy a szintmérő jelenleg mit mér:

- Szint: követi a tartályban lévő szintet
- Sűrűség: megméri az ellepett mérőpontokon a sűrűséget
- Határszint: megméri a tárolt anyag víz határréteg pozícióját<sup>1</sup>
- Szerviz: az úszó szervizelés céljából történő felhúzatása<sup>2</sup>
- Kézi: a készletszámítómű nem ad parancsokat az eszközöknek<sup>3</sup>
- Letiltott: a rendszer egyáltalán nem kommunikál a terepi eszközökkel<sup>4</sup>

Az üzemmód váltása a gombsávon, az üzemmódnak megfelelő gombokkal lehetséges.

#### Sűrűségmérés

A sűrűségmérés az egyik legfontosabb üzemmód (természetesen a szintmérés kivételével). Sűrűségmérés üzemmódban a szintmérő meghatározza a tárolt termék normál sűrűségét, amely adat létfontosságú a készletszámításhoz. Ezért nagyon fontos, hogy a rendszernek legyen pontosan mért sűrűség adata. A rendszer a sűrűséget felhajtó erő mérésre vezeti vissza, ezért nagyon fontos, hogy a tartályban lévő folyadék nyugalomban legyen a mérés időtartama alatt.

Sűrűségmérés alatt tilos a tartályból ki-, ill. betárolást folytatni! Legalább 1 órát várjunk a legutolsó ki-, vagy betárolás befejezése után, mielőtt elindítjuk a sűrűségmérési ciklust!

A sűrűségmérés időtartamának kiszámítása:

$$t = t_{DM} + t_{DC}$$

$$t_{DM} = \frac{2 \cdot (l - h_a)}{v} + n \cdot t_{Dw}$$

- 1 Ez csak a mérés idejekor fennálló állapotot tükrözi (nem frissül folyamatosan). Ha víz van a tartályban azt haladéktalanul le kell üríteni, hogy a készlet pontos legyen.
- 2 Ezt akkor kell kiadni, ha munkálatokat végeznek a tartályon. Ilyenkor húzassuk fel az úszót a kalibrációs kamrába (ezt a pozíciót kínálja fel a program automatikusan a Szerviz gombra kattintva). Miután az úszó elérte a megadott pozíciót, az üzemmód automatikusan letiltottra vált.
- 3 Akkor használatos, ha külső programból (pl. szintmérő kalibráció) akarjuk a szintmérőt vezérelni.
- 4 Akkor használatos, ha a terepi műszereket szervizeljük, vagy szervizelés céljából eltávolítjuk.

$$t_{DC} = \frac{2 \cdot (h_f - l)}{v} + t_{Cw}$$

Ahol:

- *t*: a teljes sűrűségmérési ciklus ideje [perc]
- *t<sub>DM</sub>*: a sűrűségmérés ideje [perc]
- *t<sub>DC</sub>*: a sűrűség kalibrálás ideje (ha engedélyezve van) [perc]
- *l*: a tárolt folyadék szintje [mm]
- *h*<sub>a</sub>: a legalsó mérőpont pozíciója [mm]
- *h<sub>j</sub>*: a szint felett legalább 200 mm-re levő, a szinthez legközelebbi el nem lepett mérőpont pozíciója [mm]
- v: a szintmérő mozgatási sebessége [mm/perc]
  UVKSZ1: 800 mm/perc, UVKSZ2: 2750 mm/perc
- *t<sub>Dw</sub>*: várakozási idő a mérőponton (általában 1 perc) [perc]
- $t_{Cw}$ : várakozási idő autókalibrálás előtt (általában 1 perc) [perc]
- *n*: az ellepett mérőpontok száma

Lehetőség van a sűrűségmérés automatikus elindítására is mindennap, egy megadott időpontban.

#### A főablak funkciói és az eszközök

A főablak első sora a menü sor. Részletes leírását lásd a Dantis kézikönyvben. A Dantis kézikönyv a **Súgó** menü **Dantis kézikönyv** menüpontjával indítható el, s itt részletes információkat találhat a rendszer használatáról.

A főablak alsó sora az állapot sáv (vagy státusz sor). Az első mezőben lévő kör alakú indikátoron a kommunikáció állapotát kísérhetjük figyelemmel:

- Zöld színnel jelez, ha minden rendben van
- Piros színnel jelez, ha valami nem stimmel.

Kommunikációs hiba esetén a hiba oka leolvasható a második mezőről. Ha nincs kommunikációs hiba, a második mező a legutolsó riasztást (alarm) tartalmazza. A kommunikációs hibákról további információt a *Dantis kézikönyv Hibaelhárítás* témakörében talál.

A megjelenítő lehetővé teszi a legfontosabb eszközök gyors elindítását. Ezek a következők:

- Riasztási napló
- Készlet napló
- Trend megjelenítő

Ezek az *Eszközök* menüből indíthatók. Használatukat a *Dantis kézikönyv Eszközök* témaköre tartalmazza. Ezen kívül minden eszköz rendelkezik egy un. *Mi ez?* súgóval. Erre, majd utána az alkalmazás valamely vezérlőjére kattintva egy rövid leírás jelenik meg az adott vezérlő funkciójáról.

#### Pillanatnyi készlet jelentés nyomtatása

- A pillanatnyi készlet naplóba való mentéséhez válasszuk a főablak Fájl → Készlet mentés parancsát.
- 2. Indítsuk el a készletnapló programot az **Eszközök → Készlet napló** paranccsal.

| áil       | X Nézet Lekérde              |             | ntás Súg   | ó         |        |           | DAN     | 'IS kész | zletnapló |         |       |          |         |       |   |      |   | ~ | ^    |
|-----------|------------------------------|-------------|------------|-----------|--------|-----------|---------|----------|-----------|---------|-------|----------|---------|-------|---|------|---|---|------|
|           |                              |             | E C        |           |        |           |         |          |           |         |       |          |         |       |   |      |   |   |      |
|           | Összes tartály 🗡             | Összes terr | mék 🗡 🛛 2  | 018.06.26 | . `    | 0:00      | \$      | <        |           | I       |       | >        | 2018.00 | 5.27. | ~ | 0:00 | D | 0 | Össz |
| art       | álykészlet                   |             |            |           |        |           |         |          |           |         |       |          |         |       |   |      |   |   |      |
|           | Idő                          | Tartály     | Termék     | l [mm]    | T [°C] | D [kg/m3] | Dn [kg  | /m3]     | V [l]     | Vn [l]  | m [l  | kg]      |         |       |   |      |   |   |      |
| 1         | 2018.06.26. 17:00            | 20          | Diesel     | 644,2     | 10,8   | 0,0       |         | 0,0      | 117 881   | 0       |       | 0        |         |       |   |      |   |   |      |
| 2         | 2018.06.26. 17:00            | 40          | Diesel     | 645,2     | 10,9   | 0,0       |         | 0,0      | 118 057   | 0       |       | 0        |         |       |   |      |   |   |      |
| 3         | 2018.06.26. 17:00            | 60          | Diesel     | 641,2     | 10,5   | 0,0       |         | 0,0      | 117 351   | 0       |       | 0        |         |       |   |      |   |   |      |
| 4         | 2018.06.26. 17:00            | 80          | Diesel     | 642,2     | 10,6   | 0,0       |         | 0,0      | 117 528   | 0       |       | 0        |         |       |   |      |   |   |      |
| 5         | 2018.06.26. 17:00            | 501         | Propan     | 637,2     | 10,1   | 0,0       |         | 0,0      | 116 645   | 0       |       | 0        |         |       |   |      |   |   |      |
| 6         | 2018.06.26. 17:00            | 502         | Propan     | 638,2     | 10,2   | 0,0       |         | 0,0      | 116 822   | 0       |       | 0        |         |       |   |      |   |   |      |
| 7         | 2018.06.26. 17:00            | 1001        | Propan     | 813,8     | 25,5   | 995,9     |         | 986,4    | 148 882   | 150 318 | 148   | 274      |         |       |   |      |   |   |      |
| 8         | 2018.06.26. 17:00            | 1002        | Tüzelőolaj | 640,2     | 10,4   | 0,0       |         | 0,0      |           | 0       | 0     |          |         |       |   |      |   |   |      |
| 9         | 2018.06.26. 17:00            | 1003        | Tüzelőolaj | 643,2     | 10,7   | 0,0       |         | 0,0      |           | 0       |       | 0        |         |       |   |      |   |   |      |
| 10<br>Öss | 2018 06 26 17:00<br>zkészlet | 1004        | Bronan     | 610.2     | 7 4    | 0.0       |         | 0.0      | 111 070   | ^       |       | 0        |         |       |   |      |   |   |      |
|           | Idő                          | Időtartam   | n Termék   | KN-kó     | d Dr   | n [kg/m3] | Vnf [l] | Vncs     | [l] Vn [  | ] mf [k | kg] r | mcs [kg] | m [kg]  |       |   |      |   |   |      |
| 1         | 2018.06.26. 17:00            | 00:00       | Diesel     | 2707.10.  | 91     | 840,0     | 9 688   | 10 0     | 00 196    | 88 8    | 138   | 8 400    | 16 538  |       |   |      |   |   |      |
|           | 2018.06.26. 17:00            | 00:00       | Propan     | 2707.10.  | 90     | 986,4     | 150 318 | 10 0     | 00 160 3  | 18 148  | 274   | 5 080    | 153 354 |       |   |      |   |   |      |

- 3. Ha van **Jelentés** menüje a programnak, válasszuk innen az **Öszkészlet** jelentést, majd nyomtassuk ki a nyomtató ikonra kattintva. Ezzel végeztünk is. Ha nincs **Jelentés** menü, folytassuk a következő lépéssel!
- 4. Győződjünk meg róla, hogy az Össz jelölőmező a szűrősávon be legyen jelölve. Ha nincs, jelöljük be, majd válasszuk a Nézet → Frissítés parancsot. A Tartálykészlet rácson láthatók az egyes tartályokban tárolt készletek, az Összkészlet rácson pedig ezek termékenkénti összege. A két rács csak külön-külön nyomtatható.
- 5. Válasszuk a **Fájl** → **Nyomtatási kép** parancsot. Majd a megjelenő párbeszédpanelen válasszuk ki, melyik rács tartalmát szeretnénk kinyomtatni. Válasszuk

a **Normál Rács** lehetőséget a legördülő listából, és érdemes bejelölni az **Oldalhoz igazítás** jelölőmezőt is. Nyomjuk meg az **OK** gombot.

 A megjelenő Nyomtatási kép ablakban áttekinthető a kinyomtatandó dokumentum. Ha minden rendben, nyomjuk meg az OK gombot a kinyomtatáshoz.

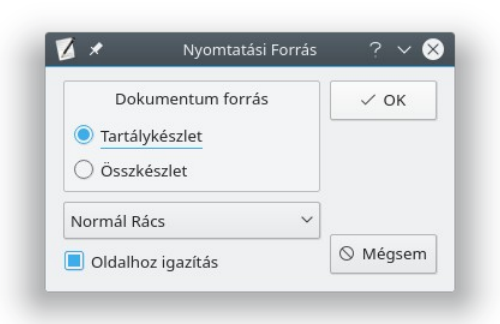

A készletnapló programból előző időpontokhoz tartozó készletek is kinyomtathatók a szűrőfeltételek beállításával a szűrősávon (összkészlet esetén mindig a kiválasztott intervallum legutolsó bejegyzéséből számolja a készletet a program). A program működéséről bővebb információt a **Súgó \rightarrow Dantis kézikönyv** menüpontban talál.